#### To include:

- Log into Salesforce and accessing the nominations form
- Submit a new nomination
- <u>View or edit an existing nomination</u>

# Log into Salesforce and accessing the nominations form

- 1. Log into Salesforce
  - 1.1. Select this link: https://lse360.my.salesforce.com/
  - 1.2. Select "Log in using LSE staff login"
  - 1.3. Pick your account
  - 1.4. Enter your main LSE account password
- 1.5. Approve the sign-in request on your Microsoft Authenticator app by entering the number on the screen
- 2. If you are not automatically taken to the External Examiner app, select the app launcher the 9-dot symbol

near the top left of the screen:

3. Select or search for External Examiner (circled in red).

| rre LON<br>or ECO<br>POLITIC | IDON SCHOOL<br>INOMICS AND<br>AL SCIENCE |              |             |               |                     |        | Q Search        |         |                          |            |   |
|------------------------------|------------------------------------------|--------------|-------------|---------------|---------------------|--------|-----------------|---------|--------------------------|------------|---|
| Ex                           | ternal Exa                               | aminer       | Home        |               | ~                   |        |                 |         |                          |            |   |
| Q Sea                        | arch apps and                            | l items      |             | natic         | n                   |        |                 |         |                          |            |   |
| .pps<br>Ro<br>E Ext          | les and Shari<br>ternal Examir           | ng<br>her    |             | tio<br>ests - | 15<br>Record Type • | Update | d a few         | Q S     | earch this list          | ģ          | C |
| (Iew All                     | R ↑ ∨                                    | Account      | ~           | Туре          |                     | $\sim$ | Review Stage    | $\sim$  | Status                   | - Most ~   |   |
| 1                            | 206174                                   | School of Pu | blic Policy | External exa  | miner: nomir        | nati   | Review nominati | on      | Submitted - under revie  | w 22/06/20 |   |
| 2                            | 229456                                   | Anthropolog  | у           | External exa  | aminer: nomir       | nati   | Complete        |         | Approved                 | 07/06/20   | • |
| 3                            | 236178                                   | Anthropolog  | у           | External exa  | aminer: nomir       | nati   | Awaiting resubm | hission | Submitted - under review | w 21/06/20 | • |
| 4                            | 236212                                   | Anthropolog  | у           | External exa  | aminer: nomir       | nati   | Chair review    |         | Submitted - under review | w 21/06/20 | • |
| 5                            | 236271                                   | Anthropolog  | у           | External exa  | aminer: nomir       | nati   | Chair review    |         | Submitted - under review | w 21/06/20 |   |
|                              | 227026                                   |              |             |               |                     |        |                 |         |                          |            |   |

4. Once in the External Examiner app, navigate to the Home screen. You might need to select "Home" (circled in red) from the drop-down list next to the External Examiner app tab along the top of the screen.

| Б.                |                                                                          |                                                                             |          |                                                                                                    |                                          |                                                                               |             |                                                                                                    |                                                                                                    |                  |
|-------------------|--------------------------------------------------------------------------|-----------------------------------------------------------------------------|----------|----------------------------------------------------------------------------------------------------|------------------------------------------|-------------------------------------------------------------------------------|-------------|----------------------------------------------------------------------------------------------------|----------------------------------------------------------------------------------------------------|------------------|
| EX                | kternal Ex                                                               | aminer F                                                                    | tome     | $\checkmark$                                                                                                    |                                          |                                                                               |             |                                                                                                    |                                                                                                    |                  |
| Existi            | ing Nomi                                                                 | nations                                                                     |          | Home                                                                                                    |                                          |                                                                               |             |                                                                                                    |                                                                                                    |                  |
|                   | Requests                                                                 |                                                                             |          | Edit                                                                                                    |                                          |                                                                               |             |                                                                                                    |                                                                                                    |                  |
|                   | All Exte                                                                 | ernal Examin                                                                | er No    | ominations                                                                                                    |                                          |                                                                               |             |                                                                                                    |                                                                                                    |                  |
|                   | C 1 1 1                                                                  |                                                                             |          |                                                                                                    |                                          |                                                                               |             |                                                                                                    |                                                                                                    |                  |
| second            | s • Sorted by<br>is ago                                                  | Request Name • Fil                                                          | tered by | All requests - Record Ty                                                                                                    | pe • Update                              | ed a tew                                                                      | Q, 56       | earch this list                                                                                             | \$t -                                                                                                    | C                |
| 5 items<br>second | s • Sorted by<br>ds ago<br>R 1 ~                                         | Request Name • Fil                                                          | tered by | All requests - Record Ty                                                                                                    | rpe•Update                               | Review Stage                                                                  | Q Se        | earch this list<br>Status V                                                                                 | ‡ ▼<br>Most ∨                                                                                                    | C                |
| second            | s • Sorted by<br>ds ago<br>R ↑ ✓<br>206174                               | Request Name • Fil Account School of Public                                 | Policy   | All requests - Record Ty Type External examiner: no                                                                                         | ominati                                  | Review Stage                                                                  | Q Se        | earch this list<br>Status ~<br>Submitted - under review                                                     | <b>№</b> •<br>Most ∨<br>22/06/20                                                                                                    | C                |
| 1<br>2            | s • Sorted by<br>ds ago<br>R ↑ ∨<br>206174<br>229456                     | Account<br>School of Public<br>Anthropology                                 | Policy   | All requests - Record Ty Type External examiner: no External examiner: no                                                                   | ominati                                  | Review Stage<br>Review nominat<br>Complete                                    | Q Se        | search this list Status  Submitted - under review Approved                                                  | Image: The second second sec | G                |
| 1<br>2<br>3       | s · sorted by<br>ds ago<br>R ↑ ✓<br>206174<br>229456<br>236178           | Account<br>School of Public<br>Anthropology<br>Anthropology                 | Policy   | All requests - Record Ty<br>Type<br>External examiner: no<br>External examiner: no<br>External examiner: no                                 | ominati<br>ominati                       | Review Stage<br>Review nominat<br>Complete<br>Awaiting resubn                 | ion         | submitted - under review<br>Submitted - under review                                                        | Image: The second second sec |                  |
| 1<br>2<br>3<br>4  | s · Sorted by<br>ds ago<br>R ↑ ✓<br>206174<br>229456<br>236178<br>236212 | Account<br>School of Public<br>Anthropology<br>Anthropology<br>Anthropology | Policy   | All requests - Record Ty<br><b>Type</b><br>External examiner: no<br>External examiner: no<br>External examiner: no<br>External examiner: no | ominati<br>ominati<br>ominati<br>ominati | Review Stage<br>Review nominat<br>Complete<br>Awaiting resubn<br>Chair review | o se<br>ion | search this list Status Submitted - under review Approved Submitted - under review Submitted - under review | Image: Work of the second second se | C<br>V<br>V<br>V |

## How to submit a new nomination

- 1. Log into Salesforce and access the nominations form
- 2. Select the tab 'Start nomination' (circled in red).
- 3. Enter the email address of the person you wish to nominate. Take care to spell the email address correctly.
- 4. Select the department for which you wish to make a nomination. If the correct department isn't included in the available list, contact <u>tqaro.external.examiners@lse.ac.uk</u>.
- 5. If the information is complete, select "Next".

| SE THE LONDON SCHOOL<br>OF ECONOMICS AND<br>POLITICAL SCIENCE                                              |                                                                      | Q Search                                                         |
|----------------------------------------------------------------------------------------------------|----------------------------------------------------------------------|------------------------------------------------------------------|
| External Examiner                                                                                          | Home 🗸                                                               |                                                                  |
| Existing Nominations                                                                                       | Start Nomination                                                     |                                                                  |
| External examiner nomi                                                                                     | nation                                                               |                                                                  |
| Enter the external examiners' v<br>The email address will be checked a                                     | <b>ork email address to begin</b><br>gainst existing examiner record | the nomination process<br>ds for previous affiliation with LSE.  |
| * Enter an email address                                                                                   |                                                                      |                                                                  |
| e.g. a.n.example@uni.ac.uk                                                                                 |                                                                      |                                                                  |
| Please confirm the department<br>f the correct department is not liste<br>Showing 1 of 1 item • 1 item sel | for which you wish to maked here please contact tqaro.ex             | <b>te a nomination</b><br>ternal.examiners@lse.ac.uk for advice. |
| Department                                                                                                 | $\checkmark$                                                         |                                                                  |
| Department of Anthropolog                                                                                  | /                                                                    |                                                                  |
| cript:void(0);                                                                                             |                                                                      | Nevt                                                             |

5.1. If a nomination linked to that email address **isn't** already in Salesforce you will see the screen below.

| Existing Nominations                       | Start Nomination |
|--------------------------------------------|------------------|
| External examiner nomir                    | nation           |
| Nominee's personal details                 |                  |
| Work email address: test@testeste<br>Title | st.com           |
| None                                       |                  |
| * First name                               |                  |
| * Last name                                |                  |
| Carting 1 of C                             |                  |
| Section 1 of 6                             |                  |

5.2. If a nomination linked to that email address **is** already in Salesforce you will see the screen below. If you continue to fill out the form you will submit a **new nomination**. If you would like to **edit** an existing nomination instead of submitting a new one, follow <u>these steps</u>.

| Existing Nominations           | Start Nomination |
|--------------------------------|------------------|
| External examiner nom          | ination          |
| Nominee's personal details     | s                |
| Work email address: example@te | estaddress.com   |
| Title:                         |                  |
| First name: Rahima             |                  |
| Section 1 of 6                 |                  |
|                                |                  |

- 6. Enter the personal details of the nominee, making sure to spell their name with the correct spelling and grammar: don't enter all uppercase or lowercase letters. The names entered here may be used in communications with External Examiners so it's important that the information is correct.
- 7. To edit information on a previous page, you can select "Previous" but only if you have completed all the required fields on the current page.
- 8. If the information is complete, select "Next".

| THE LONDON SCHOOL<br>OF ECONOMICS AND<br>POLITICAL SCIENCE |                  | Q Search |          |
|------------------------------------------------------------|------------------|----------|----------|
| External Examiner                                          | Home             | ~        |          |
| Existing Nominations                                       | Start Nomination | _        |          |
| External examiner nomin<br>Nominee's personal details      | nation           |          |          |
| Title                                                      |                  |          | *<br>*   |
| * First name                                               |                  |          |          |
| *Last name                                                 |                  |          |          |
| Section 1 of 6                                             |                  |          | Previous |

- 9. Type their current employer into the relevant field. Their employer should appear from a selection of options which appears automatically. If the correct option isn't included in the available list, contact tqaro.external.examiners@lse.ac.uk.
- 10. Enter their job title.
- 11. From this page forward you will have the option to "**Save and exit**". You may pause the nomination and come back to it later by clicking this button. When you're ready to return to the nomination, follow <u>these</u> <u>instructions</u>.
- 12. If the information is complete and you would like to move onto the next stage, select "Next".

| SE THE LONDON SCHOOL<br>OF ECONOMICS AND<br>POLITICAL SCIENCE                        |                  |        | Q Search |
|--------------------------------------------------------------------------------------|------------------|--------|----------|
| External Examiner                                                                    | Home             | $\sim$ |          |
| Existing Nominations                                                                 | Start Nomination | 1      |          |
| External examiner nomi                                                               | nation           |        |          |
| Nominee's employer detail:                                                           | s                |        |          |
| * Current employer                                                                   |                  |        |          |
| edinburgh                                                                            |                  |        |          |
| Heriot-Watt University, Edinbu                                                       | ırgh             |        |          |
| University of Edinburgh                                                              |                  |        |          |
|                                                                                      |                  |        |          |
| Edinburgh Napier University                                                          |                  |        |          |
| Edinburgh Napier University<br>Edinburgh Academy, UK                                 |                  |        |          |
| Edinburgh Napier University<br>Edinburgh Academy, UK<br>Edinburgh College of Art, UK |                  |        |          |

- 13. Beginning with their current role, click "+ ADD" to add details of the EE's teaching experience. You can add up to five entries.
- 14. Please note that it isn't possible to edit an entry once it has been submitted: it must be deleted and readded.
- 15. If the information is complete, select "Next".

| •            |                                                | June                                                                            |                                                                                                    | •                                                                                                    | 20                                                                                                    | 23                                                                                                    |
|--------------|------------------------------------------------|---------------------------------------------------------------------------------|----------------------------------------------------------------------------------------------------|----------------------------------------------------------------------------------------------------|----------------------------------------------------------------------------------------------------|----------------------------------------------------------------------------------------------------|
| 0 yea<br>Mon | Tue                                            | Wed                                                                             | Thu                                                                                                 | Fri                                                                                                    | Sat                                                                                                    | Sun                                                                                                    |
| 29           | 30                                             | 31                                                                              | 1                                                                                                   | 2                                                                                                    | 3                                                                                                    | 4                                                                                                    |
| Jhav 5       | 6                                              | 7                                                                               | 8                                                                                                   | 9                                                                                                    | 10                                                                                                    | 11                                                                                                    |
| 12           | 13                                             | 14                                                                              | 15                                                                                                  | 16                                                                                                    | 17                                                                                                    | 18                                                                                                    |
| 19           | 20                                             | 21                                                                              | 22                                                                                                  | 23                                                                                                    | 24                                                                                                    | 25                                                                                                    |
| 26           | 27                                             | 28                                                                              | 29                                                                                                  | 30                                                                                                    | 1                                                                                                    | 2                                                                                                    |
| 3            | 4                                              | 5                                                                               | 6                                                                                                   | 7                                                                                                    | 8                                                                                                    | 9                                                                                                    |
|              |                                                |                                                                                 | Today                                                                                               |                                                                                                    |                                                                                                    |                                                                                                    |
|              |                                                |                                                                                 |                                                                                                    |                                                                                                    |                                                                                                    | 苗                                                                                                    |
|              | 0 yea<br>Mon<br>29<br>5<br>12<br>19<br>26<br>3 | 0 yea<br>Mon Tue<br>29 30<br><b>J hav</b> 5 6<br>12 13<br>19 20<br>26 27<br>3 4 | 0 yea<br>Mon Tue Wed<br>29 30 31<br><b>J hav</b> 5 6 7<br>12 13 14<br>19 20 21<br>26 27 28<br>3 4 5 | Image         June           Mon         Tue         Wed         Thu           29         30         31         1           J hav         5         6         7         8           12         13         14         15           19         20         21         22           26         27         28         29           3         4         5         6 | June         June           Mon         Tue         Wed         Thu         Fri           29         30         31         1         2           J hav         5         6         7         8         9           12         13         14         15         16           19         20         21         22         23           26         27         28         29         30           3         4         5         6         7           Today         Today         Today         Today         Today | Image: 0 year       June       June       June       June       June       June       Fri       Sat         29       30       31       1       2       3         J hav       5       6       7       8       9       10         12       13       14       15       16       17         19       20       21       22       23       24         26       27       28       29       30       1         3       4       5       6       7       8         Today |

- 16. If the nominee doesn't have any previous experience of external examining, select "No".
- 17. If the nominee does have previous experience, select "Yes". Further questions will appear.
  - 17.1. Click "+ ADD" to add their previous experience, making sure to input the name of the institution correctly and use the same date formatting as indicated by the form (e.g. 2021/22).
  - 17.2. After you have added one entry, you'll be given the option to upload the nominee's CV. Accepted formats include PDF, DOC or DOCX. You can choose whether you would like to do this or to add further entries to the form.
- 18. If the information is complete, select "Next".

| THE LONDON SCHOOL<br>OF ECONOMICS AND<br>POLITICAL SCIENCE                                 |                                            |         | Q Search                                 |                    |
|--------------------------------------------------------------------------------------------|--------------------------------------------|---------|------------------------------------------|--------------------|
| External Examiner                                                                          | Home                                       | ~       |                                          |                    |
|                                                                                            |                                            |         |                                          | le                 |
|                                                                                            |                                            |         |                                          | + Add              |
| Experience added                                                                           |                                            |         |                                          |                    |
| Showing 1 of 1 item                                                                        |                                            |         |                                          |                    |
| Experience details                                                                         |                                            |         |                                          | $\sim$             |
| Institution: University of Ma<br>From: 2014/5 - Year To: 2022<br>Programme/course details: | nchester<br>:/3 - Year<br>Anthropology BSc |         |                                          |                    |
| Examining experience cannot be edi                                                         | ted once added. If chang                   | ges are | required, select the item and delete it. |                    |
| If you would like to upload a copy of th                                                   | e nominee's CV, please do                  | so here | 2                                        |                    |
| 1 Upload Files Or drop files                                                               |                                            |         |                                          |                    |
| Section 2 of 6                                                                             |                                            |         | Previous                                 | Save and exit Next |

- 19. Add the academic year for which the nominee is to begin their role in the date format indicated by the prompt (e.g. 2022/3, 2023/4).
- 20. Select whether you are the exam sub-board chair responsible for this external examiner.
  - 20.1. If **no**, you can search for the name of the staff member who is the exam sub-board chair, using either their first name, last name or email. Their name should appear from a list. A contact list of all sub-board chairs can also be found <u>on the LSE website</u>. If their name does not appear, contact <u>tqaro.external.examiners@lse.ac.uk</u>.
- 21. Select whether they will be an undergraduate or postgraduate external examiner. Please note that you can't submit one nomination for an individual who may act as both an undergraduate and postgraduate examiner. You will need to submit **two separate nominations**: one for their undergraduate role and one for their postgraduate role.
- 22. If the information is complete, select "Next".

| LSE | THE LONDON SCHOOL<br>OF ECONOMICS AND<br>POLITICAL SOURCE |                           |           |                        | Q Search |          |           |   |  |
|-----|-----------------------------------------------------------|---------------------------|-----------|------------------------|----------|----------|-----------|---|--|
|     | External Examiner                                         | Home                      | ~         |                        |          |          |           |   |  |
| Ð   | kisting Nominations                                       | Start Nomination          | 1         |                        |          |          |           |   |  |
|     | External exam                                             | iner nomination           |           |                        |          |          |           |   |  |
|     | Nomination det                                            | ails                      |           |                        |          |          |           |   |  |
|     | Department: Anthrop                                       | plogy                     |           |                        |          |          |           |   |  |
|     | Academic year for w                                       | iich the nominee is to be | gin the   | ir role (e.g. 2023/4)  |          |          |           |   |  |
|     | 2023/4                                                    |                           |           |                        |          |          |           | × |  |
|     | Are you the exam sul<br>Yes<br>No                         | o-board chair responsible | e for thi | is external examiner?  |          |          |           |   |  |
|     | Search for, then selec                                    | t the exam sub-board Cl   | nair      |                        |          |          |           |   |  |
|     | Thomas HEWL                                               | ETT                       |           |                        |          |          |           | × |  |
|     | Will the nominee be<br>Undergraduate  Postgraduate        | an undergraduate or pos   | tgradu    | ate external examiner? |          |          |           |   |  |
|     | Section 3 of 6                                            |                           |           |                        |          | <b>.</b> | · · · · · |   |  |

- 23. Confirm whether the nominee will be in the UK (England, Northern Ireland, Scotland or Wales) when completing their work.
  - 23.1. If no, type the country where they will be: the correct option should appear as you type.
- 24. There follows a series of questions asking whether the nominee meets the eligibility criteria to be an External Examiner.
  - 24.1. If the nominee meets a criterion, no further information will be required.
  - 24.2. If the nominee does not meet a criterion, a text box will appear asking for further information. On submission, this information will be reviewed by the Chair or Deputy Chair or the relevant board: either the Undergraduate Studies Sub-Committee or Graduate Studies Sub-Committee. For outcomes on submission see step 37.

- 25. On completion of the eligibility criteria you will be given one of two options, both relating to the approval of the Examination Sub-Board Chair:
  - 25.1. **If the nominee meets all eligibility criteria**, you will see the required tick box "I can confirm that the nomination of this External Examiner meets the above eligibility criteria and has been approved by the relevant Examination Sub-Board Chair."

| l can co<br>Chair. | confirm that the nomination of this External Examiner meets the above eligibility criteria and has been approve | ed by the rele | evant Examination | Sub-Board |  |
|--------------------|----------------------------------------------------------------------------------------------------|----------------|-------------------|-----------|--|
| Section            | n 4 of 6                                                                                                    | Previous       | Save and exit     | Next      |  |

- 25.2. If the nominee requires an exemption, you will see the required tick box "I can confirm that the request for an exemption to nominate the External Examiner has been approved by the relevant Examination Sub-Board Chair."
- 26. If the information is complete, select "Next".

÷.

| <ul> <li>Yes</li> <li>No</li> </ul>                                | asked to act for more than                                                       | 1 one Sub-board of Ex.                            | aminers of the School at a                               | any one time?                               |                                |                                             |                     |
|--------------------------------------------------------------------|----------------------------------------------------------------------------------|---------------------------------------------------|----------------------------------------------------------|---------------------------------------------|--------------------------------|---------------------------------------------|---------------------|
| According to your re<br>this nomination whe<br>based on the inform | sponses about the nomine<br>n this eligibility criterion h<br>ation you provide. | e's experience, further<br>as not been met. The r | r detail is required. Please<br>relevant Sub-Committee C | provide additional<br>Thair will be asked 1 | information a<br>o consider th | bout the rationale<br>e details of specific | for making<br>cases |
| Yes, they will be a                                                | ting on two boards due to                                                        | emergency unforesee                               | en circumstances                                         |                                             |                                |                                             | le                  |
| I can confirm that th                                              | e request for an exemption                                                       | n to nominate the Exte                            | rnal Examiner has been aj                                | pproved by the rele                         | evant Examina                  | tion Sub-Board Ch                           | air.                |
|                                                                    |                                                                                  |                                                   |                                                          |                                             |                                |                                             |                     |

- 27. For nominees scrutinising undergraduate courses and/or programmes:
  - 27.1. Select course(s) for which the nominee will be responsible. If any course does not appear, please contact <u>tgaro.external.examiners@lse.ac.uk</u>.
  - 27.2. If the nominee will be responsible for programme(s) as well as or instead of courses, select the "Select programmes" tick box.

|                                                             | iyview 🔚 bio 😝 Oriennance                                     |                  |               |
|-------------------------------------------------------------|---------------------------------------------------------------|------------------|---------------|
| THE LONDON SCHOOL<br>OF E CONOMICS AND<br>POLITICAL SCIENCE |                                                               | Q Search         |               |
| External Examiner                                           | Home 🗸                                                        |                  |               |
| Existing Nominations                                        | Start Nomination                                              |                  |               |
| External exami<br>Programme deta                            | iner nomination                                               |                  |               |
| Programmes for<br>Showing 6 of 6 item                       | which the nominee will be responsible<br>s • 3 items selected |                  |               |
| – Programme r                                               | ame                                                           | ✓ Programme code | ~             |
| BA in Anthrop                                               | ology and Law                                                 | UBANLL2          |               |
| BA in Social Ar                                             | nthropology                                                   | UBANA2           |               |
| BSc in Social A                                             | nthropology                                                   | UBANS2           |               |
| Exchange Prog                                               | ramme for Students in Anthropology (Fudan)                    | UOEXAN2          |               |
| Exchange Prog                                               | ramme for Students in Anthropology (Melbourne)                | UOEXAN1          |               |
| Exchange Prog                                               | ramme for Students in Anthropology (Tokyo)                    | UOEXAN3          |               |
| Section 5 of 6                                              |                                                               |                  | Previous Next |

- 28. Select programme(s) for which the nominee will be responsible. If any programme does not appear, please contact <u>tqaro.external.examiners@lse.ac.uk</u>.
- 29. For nominees scrutinising **postgraduate** courses and/or programmes:
  - 29.1. Select programme(s) for which the nominee will be responsible. If any programme does not appear, please contact <u>tqaro.external.examiners@lse.ac.uk</u>.
  - 29.2. If the nominee will be responsible for course(s) as well as or instead of programmes, select the "Select courses" tick box.
- 30. Select course(s) for which the nominee will be responsible. If the course does not appear, please contact tqaro.external.examiners@lse.ac.uk.
- 31. If the information is complete, select "Next".

| LLFIF <u>JAA</u> F 🔐                                      | wyview 📷 bio 😝 Ottermatice                                         |                  |               |
|-----------------------------------------------------------|--------------------------------------------------------------------|------------------|---------------|
| THE LONDON SCHOOL<br>OF ECONOMICS AND<br>POLITICAL SCENCE |                                                                    | Q Search         |               |
| External Examiner                                         | Home V                                                             |                  |               |
| Existing Nominations                                      | Start Nomination                                                   |                  |               |
| External exa<br>Programme d                               | miner nomination<br>etails                                         |                  |               |
| Programmes for<br>Showing 6 of 6 it                       | or which the nominee will be responsible<br>ems • 3 items selected |                  |               |
| - Programm                                                | e name                                                             | ✓ Programme code | ~             |
| BA in Anthr                                               | opology and Law                                                    | UBANLL2          |               |
| BA in Social                                              | I Anthropology                                                     | UBANA2           |               |
| BSc in Socia                                              | al Anthropology                                                    | UBANS2           |               |
| Exchange F                                                | rogramme for Students in Anthropology (Fudan)                      | UOEXAN2          |               |
| Exchange F                                                | rogramme for Students in Anthropology (Melbourne)                  | UOEXAN1          |               |
| Exchange P                                                | rogramme for Students in Anthropology (Tokyo)                      | UOEXAN3          |               |
| Section 5 of 6                                            |                                                                    |                  | Previous Next |

- 32. Verify whether the course and/or programme selections are correct.
- 33. If the information is correct and you would like to move onto the next stage, select "Next".

|                                                                                                    |                                                                                                    | Q Search                    |
|----------------------------------------------------------------------------------------------------|----------------------------------------------------------------------------------------------------|-----------------------------|
| External Examiner                                                                                     | Home 🗸                                                                                                    |                             |
| Existing Nominations                                                                                  | Start Nomination                                                                                                    |                             |
| External exar                                                                                         | niner nomination                                                                                                    |                             |
| Please confirm the fo                                                                                 | llowing programme and/or course selections or go back to                                                                                                    | amend:                      |
| Programmes                                                                                            |                                                                                                    |                             |
| UBANLL2 - BA in Ai<br>UBANA2 - BA in So<br>UBANS2 - BSc in So                                         | nthropology and Law<br>cial Anthropology<br>cial Anthropology                                                                                                    |                             |
| Courses                                                                                               |                                                                                                    |                             |
| AN100 - Being Hun<br>AN100GC - Introdu<br>AN101 - A History<br>AN102 - Ethnograp<br>AN102 - Being Hun | nan: Contemporary Themes in Social Anthropology<br>ction to Social Anthropology (Spring Semester)<br>of Anthropological Theory<br>hy through Mixed Media<br>ran: Contemporary Themes in Social Anthropology (An | thropology Exchanges)       |
| Section 5 of 6                                                                                        |                                                                                                    | Previous Save and exit Next |

#### 34. Select next to review responses.

| External Exa           | aminer H         | lome                  | ×                                                 |
|------------------------|------------------|-----------------------|---------------------------------------------------|
|                        |                  |                       |                                                   |
| xisting Nomina         | tions            | start Nomination      | n                                                 |
|                        |                  |                       |                                                   |
| Exte                   | rnal examir      | ner nomination        | n                                                 |
|                        |                  | details               |                                                   |
| Revie                  | w nomination     | die comp              |                                                   |
| <b>Revie</b><br>Please | now click Next t | o view the nomination | m record page, to review and submit your answers. |

- 35. Review submission details. Please note that the nomination **has not yet been submitted** and this is just a review page.
  - 35.1. If nomination details require changing, use the menu on the left-hand side of the screen to navigate to the relevant page and edit the information.
- 36. Once you are happy that all information is complete and correct, select "Submit" on the left-hand menu.

| LSE                      | n London School,<br>• Elizandon Elizan<br>Surticki School •             |                                                    |                        |                            |        | ), Search 📩 🔻 🔠 🔕                                                                                                    | ? <i>I</i> I | L (2  |
|--------------------------|-------------------------------------------------------------------------|----------------------------------------------------|------------------------|----------------------------|--------|----------------------------------------------------------------------------------------------------|--------------|-------|
|                          | External Examiner                                                       | Home                                               | ~                      | 1 237026   Request         | ~ ×    |                                                                                                    |              |       |
| Please<br>Once<br>Sectio | review the details of your no<br>the nomination has been sub<br>16 of 5 | mination on the right a<br>mitted, you will not be | ind Subm<br>able to ar | it when ready.<br>nend it. |        | Will the namines be part of a recipical ansargement, wheely mentions of UE staff from a department or subject group exchange with staff from another<br>screening or higher exclusion institution to act an external examinent?<br>No                                                                                                    |              |       |
|                          |                                                                         |                                                    | Previ                  | cus Submit                 |        | Will the nominoe be asked to act for more than one Sub board of Examiners of the Schoel at any one time?<br>Yes                                                                                                    |              |       |
|                          |                                                                         |                                                    |                        |                            |        | According to your responses should the nomine's operations, further data! if registed. Peage provide additional information about the relievable for making<br>this instructions are the indigitability clarizen has not been must. The relevant Sub-Committee Davi will be added to consider the details of specific cases based<br>on the information you provide. |              |       |
|                          |                                                                         |                                                    |                        |                            |        | rea, may we do storing or two lowers such to entregrency unscretent incuminations.<br>Lan outfirm that the remination of this Dateral Daminer meets the above eligibility offers and has been approved by the relevant Damination Sub-Board<br>Class.                                                                                                    |              |       |
|                          |                                                                         |                                                    |                        |                            |        | Los control fuel file request for an exemption to nonestate the Laternal Laternal has been approved by the velocent Laternal face block Char.<br>Three                                                                                                    |              |       |
|                          |                                                                         |                                                    |                        |                            | C File | (0)                                                                                                    | Add          | Files |
|                          |                                                                         |                                                    |                        |                            |        | 🔔 Uplost Eles<br>De des Blas                                                                                                    |              |       |

- 37. If the nomination has been successfully submitted, you will see text saying "Nomination complete".
- 38. You won't receive an email to confirm that it has been submitted.
- 39. Once a nomination is submitted for review, it's not possible to go back and make any edits until it has been reviewed. If you would like to make any changes to a nomination at this stage, contact tgaro.external.examiners@lse.ac.uk.
- 40. Your nomination will now be reviewed by TQARO. It may be referred to the relevant sub-bord Chair or Deputy Chair for review.
- 41. You'll receive updates on the progress and outcome of the nomination via email.

# View or edit an existing nomination

You may need to update or change details on an existing nomination. If this is the case, you will receive an email with the comments from either TQARO or the Chair Reviewer. You can log into Salesforce and make the changes directly on the nomination form.

If you have any questions about the comments, email tqaro.external.examiners@lse.ac.uk.

### View the nomination by clicking the link in your email

- 1. You will receive an email from "LSE ARD Systems Do Not Reply", titled "External Examiner Nomination".
- 2. Click the link "log in here" in the email.
- 3. If you aren't already logged into Salesforce, you'll be taken to a Salesforce log in page.
  - 3.1. Select "Log in using LSE staff login"
  - 3.2. Pick your account
  - 3.3. Enter your main LSE account password
  - 3.4. Approve the sign-in request on your Microsoft Authenticator app by entering the number on the screen
- 4. You should be redirected to the nomination request itself. Go to step 8.

## View the nomination by logging in

- 5. Log into Salesforce and access the nominations form
- 6. The relevant nomination should appear in the panel 'Existing nomination'. If you have just finished your nomination and would like to view the entry, you may need to refresh your browser.
- 7. Select the relevant nomination by clicking the case number under the column "Request Name".

| ; E:                         | xternal Ex                                                                                 | aminer Ho                                                                                     | me                             | ~                                                                                        | 23617                                                                   | 8   Request                                                                                   | $\vee$ ×          |                                                                                                    |                                                                                                    |   |
|------------------------------|--------------------------------------------------------------------------------------------|-----------------------------------------------------------------------------------------------|--------------------------------|------------------------------------------------------------------------------------------|-------------------------------------------------------------------------|-----------------------------------------------------------------------------------------------|-------------------|----------------------------------------------------------------------------------------------------|----------------------------------------------------------------------------------------------------|---|
| Exist                        | ting Nomi                                                                                  | nations                                                                                       | Start N                        | lomination                                                                               |                                                                         |                                                                                               |                   |                                                                                                    |                                                                                                    |   |
| 6 item                       | Requests<br>All Exte                                                                       | rnal Examine                                                                                  | er Non                         | ninations                                                                                | Tura Undete                                                             | d a minute                                                                                    |                   |                                                                                                    |                                                                                                    |   |
| ago                          | s • Sorted by F                                                                            |                                                                                               |                                | Tures                                                                                    | i iype • Opdate                                                         | Bowiew Sterre                                                                                 | Q Se              | earch this list                                                                                                    | tit v                                                                                                    | C |
| ago<br>1                     | R ↑ ∨                                                                                      | Account<br>School of Public F                                                                 | v 1<br>Policy E                | Type                                                                                     | r: nominati                                                             | Review Stage                                                                                  | Q S∉<br>✓         | Status                                                                                                    | ♥ Most ♥ 22/06/20                                                                                                    | C |
| ago<br>1                     | <b>R</b> ↑ ∨<br>206174<br>229456                                                           | Account<br>School of Public F<br>Anthropology                                                 | V 1<br>Policy E                | Type<br>External examiner                                                                | r: nominati                                                             | Review Stage<br>Review nominat<br>Complete                                                    | Q Se              | Status Submitted - under revie                                                                                       | Image: Weight of the second second | C |
| ago<br>1<br>2<br>3           | <ul> <li>R. ↑ ∨</li> <li>206174</li> <li>229456</li> <li>236178</li> </ul>                 | Account<br>School of Public F<br>Anthropology<br>Anthropology                                 | V 1<br>Policy E<br>E           | Type<br>External examiner<br>External examiner                                           | r: nominati<br>r: nominati                                              | Review Stage<br>Review nominat<br>Complete<br>Awaiting resubn                                 | C Se<br>tion      | submitted - under revie<br>Submitted - under revie<br>Approved<br>Submitted - under revie                            | <ul> <li>Most v</li> <li>22/06/20</li> <li>07/06/20</li> <li>21/06/20</li> </ul>                                                                                                    |   |
| ago<br>1<br>2<br>3<br>4      | R ↑ ∨           206174           229456           236178           236212                  | Account<br>School of Public F<br>Anthropology<br>Anthropology<br>Anthropology                 | V 1<br>Policy E<br>E<br>E      | Type<br>External examiner<br>External examiner<br>External examiner<br>External examiner | r: nominati<br>r: nominati<br>r: nominati<br>r: nominati                | Review Stage<br>Review nominat<br>Complete<br>Awaiting resubn<br>Chair review                 | C Se<br>tion      | sarch this list Status Submitted - under revie Approved Submitted - under revie Submitted - under revie              | Image: Weight of the second second |   |
| ago<br>1<br>2<br>3<br>4<br>5 | R ↑ ∨           206174           229456           236178           236212           236271 | Account<br>School of Public F<br>Anthropology<br>Anthropology<br>Anthropology<br>Anthropology | V 1<br>Policy E<br>E<br>E<br>E | Type<br>External examiner<br>External examiner<br>External examiner<br>External examiner | r: nominati<br>r: nominati<br>r: nominati<br>r: nominati<br>r: nominati | Review Stage<br>Review nominat<br>Complete<br>Awaiting resubn<br>Chair review<br>Chair review | Q Se<br>v<br>tion | Submitted - under revie<br>Approved<br>Submitted - under revie<br>Submitted - under revie<br>Submitted - under revie | Image: Normal Science         Image: Normal Science                                                                                                    |   |

#### Edit the nomination

8. You should see any comments from TQARO or the Chair Reviewer at the top of the screen (circled in red).

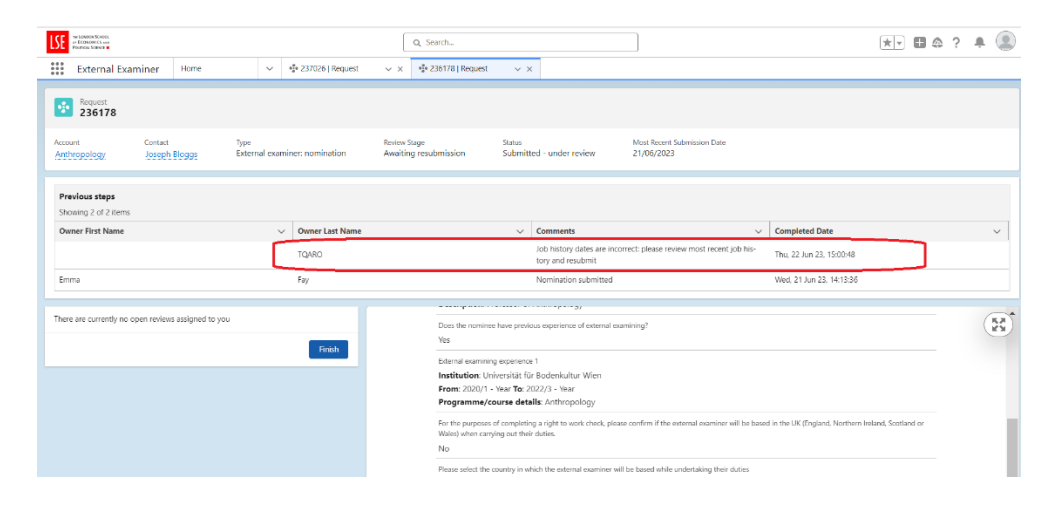

9. Use the left-hand review panel (circled in red) to navigate between stages of the submission to locate the information which needs updating, and make the required changes.

| Request 239583                    |                      |                                       |                                                                   |                                     |                                                                                             |              |
|-----------------------------------|----------------------|---------------------------------------|-------------------------------------------------------------------|-------------------------------------|---------------------------------------------------------------------------------------------|--------------|
| Account<br>Anthropology           | Contact<br>test test | Type<br>External examiner: nomination | Review Stage                                                      | Status<br>Incomplete                | Most Recent Submission Date                                                                 |              |
| External exam                     | niner nominatio      | on                                    | enhancement, and methods of a<br>Yes                              | age and anacestation<br>assessment? | д от свисит Іниевися вим Інасисся ин ливнияний волосние завиовной фоний взявиние ок         | R            |
| Nominee's emp<br>Current employer | loyer details        |                                       | Does the nominee have less that No                                | n five years' experiend             | e of university teaching?                                                                   |              |
| University of I                   | Edinburgh            | ×                                     | Does the nominee replace an ex                                    | ternal examiner from                | the same institution?                                                                       |              |
| Current position                  |                      |                                       | Does the nominee replace an ex                                    | ternal examiner from                | the same department of the same institution?                                                |              |
| Professor of Anthr                | ropology             |                                       | No                                                                |                                     | enty opposited from the dome deportment of the dame distribution                            |              |
| Section 1 of 6                    |                      |                                       | Does the nominee currently hold<br>No                             | d more than two exte                | nal examiner appointments concurrently, regardless of the institution?                      |              |
|                                   |                      | Next                                  | Does the nominee have a close<br>or course for which they would i | professional, contract              | al or personal relationship with a student or any member of staff involved with the program | nme of study |

10. When the information is complete, select "Submit" (circled in red).

| INCLANSING KONOC.<br>OF ECONOMICS AND<br>POLITICAL SCHARE #                                       | Q Search 🖈 🖬 🐟 📍 🐥                                                                                                    |          |
|---------------------------------------------------------------------------------------------------|----------------------------------------------------------------------------------------------------|----------|
| External Examiner Home 🗸 🗸                                                                        | 🔹 239583   Request 🛛 🗸 🗙                                                                                                    |          |
| equest 239583                                                                                     |                                                                                                    |          |
| Account Contact Type<br>Anthropology test test External examiner: no                              | Review Stage Status Most Recent Submission Date<br>mination Incomplete                                                                                                    |          |
| External examiner nomination                                                                      | enhancement, and methods of assessment?<br>Yes                                                                                                    | <b>X</b> |
| Review nomination details<br>Please review the details of your nomination on the right and Submit | Does the nominee have less than five years' experience of university teaching?<br>No                                                                                                    |          |
| when ready.<br>Once the nomination has been submitted, you will not be able to amend it.          | Does the nominee replace an external examiner from the same institution?<br>No                                                                                                    |          |
| Section 6 of 6                                                                                    | Does the nominee replace an external examiner from the same department of the same institution?                                                                                                    |          |
| Previous Submit                                                                                   | No more than one external examiner should be concurrently appointed from the same department of the same institution. No                                                                                          |          |
|                                                                                                   | Does the nominee currently hold more than two external examiner appointments concurrently, regardless of the institution?<br>No                                                                                   | 1        |
|                                                                                                   | Does the nominee have a close professional, contractual or personal relationship with a student or any member of staff involved with the programme of study<br>or rources for which the would have renonshilling? |          |